## Schedule a Teams meeting from Outlook

## **Desktop Outlook**

Microsoft Teams includes the <u>Outlook add-in</u>, which lets you create new Teams meetings directly from Outlook. It also lets people view, accept, or join meetings in either app.

Note: Currently, you can schedule Teams meetings from Outlook, but not choose a channel to have them in.

To schedule a meeting, open Outlook and switch to the calendar view. Click **New Teams Meeting** at the top of the view.

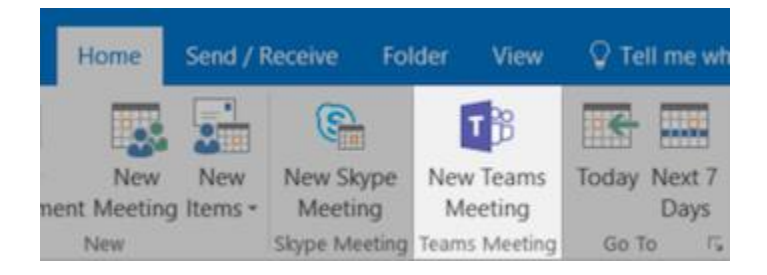

Add your invitees to the **To** field—you can even invite entire contact groups (formerly known as distribution lists). Add your meeting subject, location, start time, and end time. Then click **Send**.

You can also invite people from outside your organization from Outlook. Just be sure to <u>add them as guests</u> before the meeting starts or they will have to join anonymously.

## Web Outlook

Open your Outlook calendar, click on **New Event** (top left), choose "**Teams meeting**" from the drop-down menu in the room scheduler:

| Calendar V                                                                                 |                                                           |                       | ц<br>Х |
|--------------------------------------------------------------------------------------------|-----------------------------------------------------------|-----------------------|--------|
| 🔚 Save 📋 Discard ট Scheduling Assistant 🔤 Busy 🗸 🛷 Categorize 🗸 🗜 Response options 🗸 👼 🐻 … |                                                           |                       |        |
| •                                                                                          | Add a title                                               | ← → Thu, May 28, 2020 | ~      |
| 8                                                                                          | Invite attendees Optional                                 |                       |        |
| Ŀ                                                                                          | 5/28/2020 🛗 3:00 PM 🗸 to 3:30 PM 🗸 🔇 All day 💽            | 1 AM                  |        |
| C                                                                                          | Repeat: Never \vee                                        | 2 AM                  | -1     |
| 0                                                                                          | Search for a room or location Add online meeting          | 3 AM                  | _      |
| Ø                                                                                          | Remind me: 15 minutes before $\checkmark$ 2 Teams meeting | 4 AM                  |        |
| =                                                                                          | Add a description or attach documents                     | 5 AM                  |        |
|                                                                                            |                                                           | 6 AM                  |        |
|                                                                                            | li 🗸 📾 🤤 🏠                                                | 7 AM                  |        |